# 美能华产品操作指导手册

一、账号登录

1、账号登录

1.1 选择Chrome 浏览器,打开并输入网站地址:

https://bao.meinenghua.com/customization

# 进入极速单证网站。

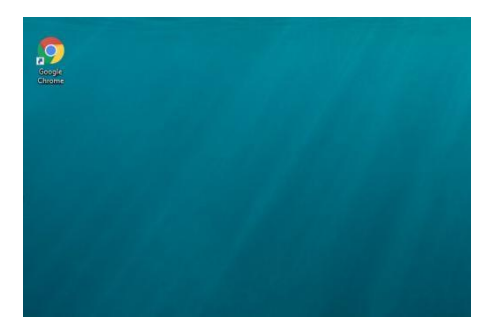

M bao.meinenghua.com

|         | ▶ 美能华       |  |
|---------|-------------|--|
| · · · · | ▲ 邮箱地址      |  |
|         | 時期人はStytev相 |  |
|         | ✓ 自动整洁      |  |
|         | 确定          |  |
|         |             |  |
|         |             |  |
|         |             |  |

1.2 在对话框内输入账号名称及密码,再点击确定。账号: XXXX@XXXX.com(一般是用户提供的邮箱地址)初始默认密码: 123456

| , , , , , , , , , , , , , , , , , , , , | <u> </u> |
|-----------------------------------------|----------|
| A 邮箱地址                                  | <        |
| 请输入您的邮箱<br>[                            |          |
| 品 密码                                    |          |
| Please input your Password!<br>✓ 自动登陆   |          |
| 确定                                      |          |
|                                         |          |
|                                         |          |

2、进入首页

2.1 左边应用列表中,点击"预创报关单",进入创建报关单应用界面。

| ▶ 极速单证                                                              | E                   |                                                        | 8 |
|---------------------------------------------------------------------|---------------------|--------------------------------------------------------|---|
| <ul> <li>Bearsym</li> <li>最大角</li> <li>最大角</li> <li>第一企业</li> </ul> | 选择工作流               | ● 创建报关单                                                |   |
| (1))<br>(1))<br>(1))<br>(1))<br>(1))<br>(1))<br>(1))<br>(1))        | 初始值模版:<br>工作流雾餐:    | > <ul> <li> </li> <li> </li> <li> </li> <li></li></ul> |   |
|                                                                     | 完善报关材料<br>通货6.0资点量: | C default                                              |   |
|                                                                     |                     |                                                        |   |

#### 2.2 选择进口/出口报关单

| ±D ШD  |     |                 |
|--------|-----|-----------------|
| 1始值模版: | × 1 | 自动使用该初始值模板填入报关单 |
| 作流套餐:  | ~   |                 |
|        |     |                 |
|        |     |                 |

2.3选择配置好的初始值模板,可以帮助您迅速填写一些固定的报关单表头,表体信息。

| 朱坯工作法  |         |    |                 |
|--------|---------|----|-----------------|
|        |         |    |                 |
| 初始值模版: |         | ~  | 自动使用该初始值模板填入报关单 |
|        | 空运进口    | 进口 |                 |
| 工作流套餐: | 转关进口    | 进口 |                 |
|        | 进口      | 进口 |                 |
|        | ,转关进    | 进口 |                 |
|        | 浦东机场转关进 | 进口 |                 |
|        | 」集报     | 进口 |                 |
|        | 转关进     | 进口 |                 |
|        |         |    |                 |
|        |         |    |                 |
|        |         |    |                 |
|        |         |    |                 |
|        |         |    |                 |
|        |         |    |                 |

#### 2.4点击灰色按钮按钮变成蓝色即成功使用

| 选择工  | 作流  |        | ♀ 创建报关单         |
|------|-----|--------|-----------------|
| 进口   | 出口  |        |                 |
| 初始值机 | 莫版: | 转关进口 🗸 | 自动使用该初始值模板填入报关单 |
| 工作流到 | [餐: | Y      |                 |

| 选择工作流  |                                              | ♥ 创建报天単         |
|--------|----------------------------------------------|-----------------|
| 初始值模版: | • 转关进口 · · · · · · · · · · · · · · · · · · · | 自动使用该初始值模板填入报关单 |
| 工作流套餐: | ^                                            |                 |
|        | 》<br>这主清单转报关单-进<br>:-单一窗口-进口                 |                 |
|        | 建核注清单报关·进·一线                                 |                 |
|        |                                              |                 |
|        |                                              |                 |
|        |                                              |                 |
|        |                                              |                 |

#### 2.5选择已经开发好的工作流(每一个工作流对应一个不同的版式类型)

2.6 点击上传需要转换成报关单的样本

|                                                     |                        | 打开                                                                                                    |                  |                 |                      |                     | ×                    |  |
|-----------------------------------------------------|------------------------|----------------------------------------------------------------------------------------------------|------------------|-----------------|----------------------|---------------------|----------------------|--|
|                                                     |                        | ← → · ↑ ]                                                                                                    | 1.00             | 原有EXCEL转报关单 > ; | ¥本 ~ ō               | ○ 搜索"样              | 本"                   |  |
| 选择工作流                                               |                        | 组织 • 新建文件夹                                                                                                    |                  |                 |                      |                     | )III • 🔲 🕜           |  |
| 世口 出口<br>初始旧模版: 8<br>工作売業祭: 8<br>完善报关材料<br>満提供必要信号: | 9关进口<br>10资播版注调单转报关单-进 | <ul> <li>県秋松</li> <li>◆ OneDrive</li> <li>◆ 此电路</li> <li>○ 30 对象</li> <li>○ 30 对象</li> <li>○ 30 可象</li> <li>○ 30 可象</li> <li>○ 30 可象</li> <li>○ 30 可象</li> <li>○ 30 可象</li> <li>○ 30 可象</li> <li>○ 30 可象</li> <li>○ 30 可象</li> <li>○ 30 可象</li> <li>○ 30 可象</li> <li>○ 30 可象</li> <li>○ 30 可象</li> <li>○ 30 可象</li> <li>○ 40 可象</li> </ul> | 名称 ^<br>■ 0.xisx | 增<br>20         | 改日期<br>)21/5/20 5:49 | 类型<br>XLSX 工作表      | 大小<br>45 KB          |  |
|                                                     | default                | → U Windows-SSD(<br>→ Data (D:)<br>文件                                                                                                    | ≠≤(N):           |                 |                      | ✓ 自定义文件 (*<br>打开(Q) | .xls;*.xlsx) ~<br>取消 |  |

# 2.7选择上传,出现上传成功即可

|          | ● 上传成功                 |
|----------|------------------------|
| 选择工作流    | ♀ 创建报关单                |
| 初始值模版:   | 转关进口 > 自动使用该初始值模板填入报关单 |
| 工作流套餐:   | 物贸通核注清单转报关单-进 🗸        |
| 完善报关材料   |                        |
| 请提供必要信息: | 0.xlsx                 |
|          | ell 3만                 |
|          |                        |

## 2.8点击创建即可成功创建

| ≣        | ⊘ 上传成功                 |
|----------|------------------------|
| 选择工作流    | ○ 创建报关单                |
| 初始值模版:   | 转关进口 / 自动使用该初始值模板填入报关单 |
| 工作流套餐:   | 物贸通核注清单转报关单-进 🗸        |
| 完善报关材料   |                        |
| 请提供必要信息: | Oudsx .                |
|          | êj ak                  |
|          |                        |

#### 3. 修改报关单信息

3.1查看表头信息(因此票为备案清单,根据客户需求额外提醒防止报关员出错)

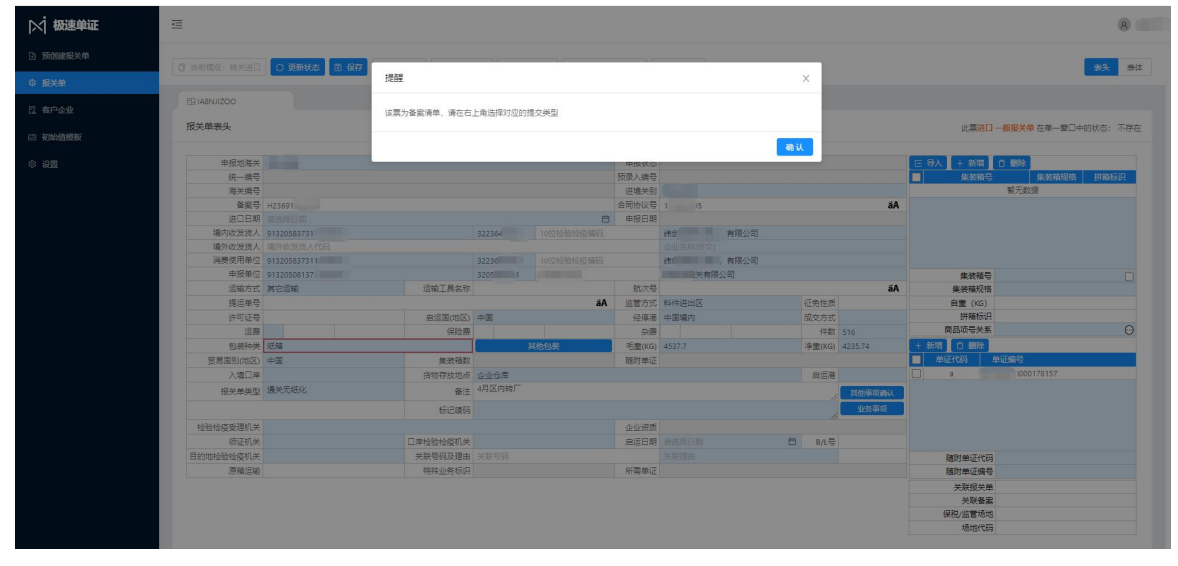

#### 3.2修改表头信息

红色框为申报不规范的信息,蓝色部分为可以人工修改的内容,灰色部分为系统自 动生成海关规范的内容无法修改。

| 前模版: 转关进口 | ○ 更新状态 ◎ 保存 ■ | 3 导出模版   | 文件 🗋 PC | ◎ 预范 ① 提交到 | 单一窗口   | 更多操作 🗸 |      |      |                 |           | 表头                           |
|-----------|---------------|----------|---------|------------|--------|--------|------|------|-----------------|-----------|------------------------------|
| IA8NJIZOO |               |          |         |            |        |        |      |      |                 |           |                              |
| 关单表头      |               |          |         |            |        |        |      |      |                 | 此票进口      | <mark>般报关单</mark> 在单一窗□中的状态: |
| 申报地海关     | 1             |          |         |            | 申报状态   |        |      |      |                 | 医导入 + 新増  | □ 删除                         |
| 统一编号      |               |          |         |            | 预录入编号  |        |      |      |                 | 集装箱号      | 集装箱规格 拼箱                     |
| 海关编号      |               |          |         |            | 进境关别   |        |      |      |                 |           | 智无数据                         |
| 备案号       | H:            |          |         |            | 合同协议号  | 121    |      |      | ä               | A         |                              |
| 进口日期      |               |          |         | E          | 申报日期   |        |      |      |                 |           |                              |
| 境内收发货人    | 913205 55D    |          | 32      | 10位检验检疫编码  |        |        | 有限公司 |      |                 |           |                              |
| 境外收发货人    | 境外收发货人代码      |          |         |            |        |        |      |      |                 |           |                              |
| 消费使用单位    | 91320583 5D   |          | 322 20  | 10位检验检疫编码  |        |        | 有限公司 |      |                 |           |                              |
| 申报单位      | 9132050 3     |          | 3205    | 32009      |        | 苏州     |      |      |                 | 集装箱号      |                              |
| 运输方式      | 其它运输          | 运输工具名称   |         |            | 航次号    |        |      |      | ä               | A 集装箱规格   |                              |
| 提运单号      |               |          |         | āA         | 监管方式   | 料件进出区  |      | 征免性  | 主反              | 自重 (KG)   |                              |
| 许可证号      |               | 启运国(地区)  | 中国      |            | 经停港    | 中国境内   |      | 成交   | )<br>TT         | 拼稿标识      |                              |
| 运费        |               | 保险费      | 1       |            | 杂费     |        |      | f    | 較 516           | 商品项号关系    |                              |
| 包装种类      | 纸箱            |          |         | 其他包装       | 毛重(KG) | 4537.7 |      | (今里) | KG) 4235.74     | + 新増 🗋 翻除 |                              |
| 贸易国别(地区)  | 中国            | 生物结款     |         |            | 随附单证   |        |      |      |                 | ■ 单证代码 4  | 2证编号                         |
| 入境口岸      |               | 货物存放地点   | 企业仓库    |            |        |        |      | 启    | 5港              | a QD      |                              |
| 报关单类型     | 通关无纸化         | 备注       | 4月区内转厂  |            |        |        |      |      | <b>人 其他事项确认</b> |           |                              |
|           |               | 标记唛码     |         |            |        |        |      |      | 业务事项            |           |                              |
| 验检疫受理机关   |               |          |         |            | 企业资质   |        |      |      |                 |           |                              |
| 领证机关      |               | 口岸检验检疫机关 |         |            | 启运日期   |        |      | 🛱 B/ | L号              |           |                              |
| 地检验检疫机关   |               | 关联号码及理由  | 关联号码    |            |        |        |      |      |                 | 陳附兼正代码    |                              |
| 原箱运输      |               | 特殊业务标识   |         |            | 所需单证   |        |      |      |                 | 随时单证编号    |                              |
|           |               |          |         |            |        |        |      |      |                 | 关联报关策     |                              |
|           |               |          |         |            |        |        |      |      |                 | 关联备室      |                              |
|           |               |          |         |            |        |        |      |      |                 | 保税/监管场地   |                              |
|           |               |          |         |            |        |        |      |      |                 | 1五十十八十八八  |                              |

#### 3.3修改表体信息

| A8N. | JIZOO |            |      |          |                     |                          |                    |                |            |            |            |            |          |   |
|------|-------|------------|------|----------|---------------------|--------------------------|--------------------|----------------|------------|------------|------------|------------|----------|---|
| (単)  | 表体    |            |      |          |                     |                          | .+                 | 新增白删除          | 0 复制 ↑ 上移  | (↓ 下移)归乡   | €   E 批量修改 | III 抗量修改:  | 長格 查看:   | 耕 |
|      | 项号    | 商品编号       | 商品名称 | 规档       | 코등                  |                          |                    | 成交数量           | 成交单位       | 单价         | 息价         | 币制         | 原产国      |   |
| 2    | 1     | 3919909090 | 保护膜  | 利不       | 享惠 保护 片 否 是 聚乙      | 烯薄膜 83.1mm*38.56mm 非半导   | 本晶画 无 无 无 无 无      | 83921          | 007        | 0.0249     | 2091.29    | USD        | CHN      |   |
|      | 2     | 3919909090 | 自粘胶片 | 利不       | 享慶  粘贴  片状  否  是  丙 | 烯酸胶 25.09mm*7.93mm 无 无 无 | 元 元 元              | 1848179        | 007        | 0.0659     | 121830.69  | USD        | CHN      |   |
|      | 3     | 3919909090 | 自粘泡棉 | 无不       | 享重 密封 片状 否 是 聚      | 氨酯泡沫材料/丙烯酸胶 214mm*2      | 21.8mm 否 无 无 无 无 无 | 1564833        | 007        | 0.0514     | 80460.36   | USD        | CHN      |   |
|      | 4     | 5911900090 | 导电泡棉 | 无不       | 享重 导电缓冲用 否 无        | 利无                       |                    | 109950         | 007        | 0.0657     | 7227.38    | USD        | CHN      |   |
|      | 5     | 7318159090 | 螺丝   | 无不       | 享團 碳钢 螺钉 500-600    | MPA 无 无 无 无              |                    | 3749000        | 007        | 0.0059     | 22064      | USD        | CHN      |   |
|      | 6     | 8547200000 | 绝缘部件 | 无不       | 享慶 絶缘用 聚丙烯/丙烷       | 希酸胶(无)无(无)无(无            |                    | 187210         | 007        | 0.1032     | 19315.73   | USD        | CHN      |   |
|      |       |            |      |          |                     |                          |                    |                |            |            |            |            |          | Þ |
|      |       |            |      |          |                     |                          |                    |                |            |            | 共6条,当前选中   | 1条 < 1     | > 50 条/页 | 5 |
|      | 项     | 뮹 1        |      | 备案序号     |                     | 商品编号                     | 3919909090         | 检验检疫名称         |            |            |            |            |          |   |
|      | 商品名   | 称 保护腹      |      |          |                     | 规格型号                     | 无 不享惠 保护 片 否 是 聚乙  | 烯薄膜 83.1mm*38. | 56mm 非半导体晶 | 圆无 无 无 无 无 |            |            |          |   |
|      | 成交数   | ₿ 83921    |      | 成交计量单位   | <b>^</b>            | 单价                       | 0.0249             | 总价             | 2091.29    |            | 币制         | 美元         |          |   |
|      | 法定第一数 |            |      | 法定第一计量单位 | 千克                  | 加工成品单耗版本号                |                    | 法号             |            |            | 最终目的国(地区)  | 中国         |          |   |
|      | 法定弗二叙 | Ħ          |      | 法定弗二订重单位 |                     | 原产国(地区)                  | 中国<br>日約時/PZD      |                |            |            | 原产地区       | <u>⇔</u> # |          |   |
| 4201 | 检疫体物物 | 15         |      | 编内日的地    | 15月19月1日(15月12日)    |                          |                    |                |            |            | 11276/0374 | 主力         |          |   |
|      | 货物属   | ±          |      |          |                     | 用途                       |                    |                |            |            |            |            |          |   |
|      |       |            |      |          |                     |                          |                    |                |            |            |            |            |          |   |
|      |       |            |      |          |                     |                          |                    |                |            |            |            |            |          |   |

## 3.3.1左上角更新状态只会更新海关申报的状态,返回海关编号,申报状态。(在 申报至单一窗口后才有内容返回)

### 3.3.2切要素会将原来不规范的规格型号切换为规整好符合申报规则的格式 未切要素

| 规格型号                                                   |
|--------------------------------------------------------|
| 无 不享惠 保护 片 否 是 聚乙烯薄膜 83.1mm*38.56mm 非半导体晶圆 无 无 无 无 无 无 |
| 无 不享惠 粘贴 片状 否 是 丙烯酸胶 25.09mm*7.93mm 无 无 无 无 无 无        |
| 无 不享惠 密封 片状 否 是 聚氨酯泡沫材料/丙烯酸胶 214mm*221.8mm 否 无 无 无 无   |
| 无 不享惠 导电缓冲用 否 无 无                                      |
| 无 不享惠 碳钢 螺钉 500-600MPA 无 无 无 无                         |
| 无 不享惠 绝缘用 聚丙烯/丙烯酸胶 无 无 无 无 无                           |

### 切好的要素

| 项号 | 商品编号       | 商品名称     | 规格型号                                                                           | 成交数量    | 成交单位 | 单价     | 总价                     | 币制  | 原产国 |
|----|------------|----------|--------------------------------------------------------------------------------|---------|------|--------|------------------------|-----|-----|
| 1  | 3919909090 | 保护膜      | 0]3)保护片状薄膜 不成巻 単面自粘 腰乙烯 83.1mm*38.56mm 非半导体晶圆制造用 无中文名称<br>无外文名称无型号   ●         | 83921   | 007  | 0.0249 | 209 <mark>1.</mark> 29 | USD | CHN |
| 2  | 3919909090 | 自粘胶片     | 0]3)粘贴片状/不成卷)单面自粘 丙烯酸胶 25.09mm*7.93mm 非半导体晶质制造用 无中文名称 无外文名称/无型号   ●            | 1848179 | 007  | 0.0659 | 121830.69              | USD | CHN |
| 3  | 3919909090 | 自粘泡棉     | 0 3 密封 片状/不成裝 単面自給 展氨酸泡沫材料/丙烯酸胶 214mm*221.8mm 排半导体晶层制造<br>用元中文名称 无外文名称/无型号   ● | 1564833 | 007  | 0.0514 | 80460.36               | USD | CHN |
| 4  | 5911900090 | 导电泡棉     | 0 3 号电缆中用      ①                                                               | 109950  | 007  | 0.0657 | 7227.38                | USD | CHN |
| 5  | 7318159090 | <u> </u> | 0 3 碳钢 螺钉 500-600MPA 无中文名称 无外文名称    ●                                          | 3749000 | 007  | 0.0059 | 22064                  | USD | CHN |
| 6  | 8547200000 | 绝缘部件     | 0 3 絶缘用 驟丙烯/丙烯酸胶 无中文名称 无外文名称 无型号  ●                                            | 187210  | 007  | 0.1032 | 19315.73               | USD | CHN |

#### 3.3.3选中每条数据点击归类可以看匹配的结果

| 默认归类     | 重新归类                                                                  |
|----------|-----------------------------------------------------------------------|
| * 品牌类型:  | 无品牌                                                                   |
| * 出口享惠情冴 | 不适用于进口报关单                                                             |
| 用途[如半导体] | 保护                                                                    |
| 外观[板、片、] | 片状薄膜                                                                  |
| 是否成卷:    | 不成卷                                                                   |
| 是否单面自粘:  | 单面自粘                                                                  |
| 成分:      | 聚乙烯                                                                   |
| 规格尺寸:    | 83.1mm*38.56mm                                                        |
| 若为半导体晶圆  | 非半导体晶圆制造用                                                             |
| 品牌[中文及外] | 无中文名称无外文名称                                                            |
| 型号:      | 无型号                                                                   |
| GTIN :   |                                                                       |
| CAS :    |                                                                       |
| 规格型号:    | 013)保护片状 薄膜 不成卷 单面自构;聚乙烯 83.1mm*38.56mm 非半导体晶圆制造用;无中文名称 无外文<br>名称;无型号 |

# 3.3.4点击PDF预览可看到生成的报关单

|                                                                                                    | 海关编号:                               |           | (昆山综                | 保)             |                   | 仅供核对用    |                    | 页码/页数:1/ |
|----------------------------------------------------------------------------------------------------|-------------------------------------|-----------|---------------------|----------------|-------------------|----------|--------------------|----------|
| 曲轉貨人                                                                                                  | 进境关别                                | )         | 进口日期                |                | 申报日期              |          | 备案号                |          |
| Add the same                                                                                          | 1 1 10                              | (0)       | デ給工具を登り             | 於小具            | 相示前品              |          | 10070              |          |
| 27发员入                                                                                                 | 运槽/14<br>其它运输                       | (9)       | 追溯上共省体が             | 肌伏亏            | 復居中立              |          | 车                  |          |
| j费使用单位 (913 D)                                                                                        | 监管方式                                | (5000)    | 征免性质                |                | 许可证号              |          | 启运港                |          |
| 6                                                                                                    | 料件进出                                | X         |                     |                |                   |          |                    |          |
| 1同体设导                                                                                                 | 贸易国 ()                              | 也区) (CHN) | 启运国(地区)<br>中国       | (CHN)          | 经停港(CHN00<br>中国協力 | 0)       | 入境口岸               |          |
| 1基稿素 (纸箔)                                                                                             | 社教                                  | 毛重(千古)    | 海雷(千百)              | 成应方式           | 记费                | 04.05    | <b>左弗</b>          |          |
| SALL SALLY                                                                                            | 516                                 | 4537.7    | 4235.74             | Manna .        | AB 94             | 14-54    | 1.94               |          |
| (号 商品编号 商品名称及规格型号                                                                                     |                                     |           | 数量及单位               | 单价/总价/币制       | 原产国(地区)           | 最终目的国(地区 | (00000) 日山(()人)    | 目的地 征象   |
| (号 商品编号 商品名称及规格型号                                                                                     |                                     |           | 数量及单位               | 单价/总价/币制       | 原产国(地区)           | 最终目的国(地区 | 境内                 | 目的地 征矣   |
| 3919909090保护膜                                                                                         |                                     |           | 88.18千克             | 0.0249         | 中国                | 中国       | (32236) 昆山综合侨      | 采税区 全免   |
| 0 3 保护 片状, 溥膑  个成卷 <br>2 1mm+29 56mm  非半局体呈同                                                          | 里面目粘 浆乙烯<br>同选用 王由立夕                | 8         | 82021A              | 2091.29        | (CHN)             | (CHN)    |                    | (3)      |
| 3919909090 自粘胶片                                                                                       | 的起用 几下又石                            | т.<br>Т   | 402.38千克            | 0,0659         | 中国                | 中国       | (32236) 昆山综合伤      | 税区 全集    |
| 0 3 粘贴 片状 不成卷 单面自                                                                                     | 粘  丙烯酸胶 25.                         | 0         |                     | 121830.69      | (CHN)             | (CHN)    |                    | (3)      |
| 9mm*7.93mm 非半导体晶圆制造                                                                                   | 用无中文名称                              | 无         | 1848179个            | 美元             |                   |          |                    |          |
| 3919909090 自粘泡棉                                                                                       | which is the door after the sets of |           | 2078.39千克           | 0.0514         | 中国                | 中国       | (32236) 昆山综合係      | 税区 全免    |
| 0 3 密封 斤状 个成卷 単田目<br>料/西播輸防 914mmk291_9mm ;                                                           | 稻 策弧阻泡沫和<br>非率导体息回归初                |           | 1564933             | 80460.36       | (CHN)             | (CHN)    |                    | (3)      |
| ▲科/內加度度 214mm+221.8mm =<br>5911900090 呈由海棉                                                            | F-TT-YP HE [2] 49.4                 |           | 59.15千古             | 0.0657         | 中国                | 中国       | (32236) 昆山综合传      | 和反全年     |
| 0 3 导电缓冲用                                                                                             |                                     |           | 00110194            | 7227.38        | (CHN)             | (CHN)    | (ouroo) Entimiti h | (3)      |
|                                                                                                    |                                     |           | 109950个             | 美元             |                   |          |                    |          |
|                                                                                                    |                                     |           | 1346.32千克           | 0.0059         | 中国                | 中国       | (32236) 昆山综合体      | 税区 全免    |
| 7318159090 螺丝                                                                                         | :中文名称 无外文                           |           | 2740000 4           | 22064          | (CHN)             | (CHN)    |                    | (3)      |
| 7318159090 螺丝<br>0   3   碳钢   螺钉   500-600MPA   无<br>在 2011                                           | a second second                     |           | 37490007            |                | कांच              | diff     | (32236) 良山经合街      | (約) 令句   |
| 7318159090 螺丝<br>0 3 碳钢 螺钉 500-600MPA 无<br>名称   <br>8547200000 绝绝组色                                   |                                     |           | 961 39千古            | 11 11/3/2      | -T-124            | 4.15     | (32230) 把田琢百算      | EX EX    |
| 7318159090 螺丝<br>0 3 碳钢 螺钉 500-600MPA 天<br>名称    <br>854720000 绝缘部件<br>0 3 後後田 聚丙烯/丙烯酸胶               | 于中文名称 无外                            |           | 261.32千克            | 19315 73       | (CHN)             | (CHN)    |                    | (3)      |
| 7318159090 螺径<br>031 碳钢 螺钉 [500-600MPA]天<br>名称   <br>8547200000 绝缘部件<br>0[3] 绝缘用] 聚丙烯/丙烯酸胶<br>文名称:无型号 | 无中文名称 无外                            |           | 261.32千克<br>187210个 | 19315.73<br>美元 | (CHN)             | (CHN)    |                    | (3)      |

## 3.3.5点击可直接提交至单一窗口。

| 8NJI | IZOO      |        |       |          |                           | 西沙由                                    | 2<br>夏——次蒙入               |                 |             |        |                  |            |        |               |                                           |                |          |
|------|-----------|--------|-------|----------|---------------------------|----------------------------------------|---------------------------|-----------------|-------------|--------|------------------|------------|--------|---------------|-------------------------------------------|----------------|----------|
| ₽.₹  | 天体        |        |       |          |                           |                                        |                           |                 |             |        | + 952 0 8        | 1991 日 第三十 | 上移(女   | F\$   B #   B | 批量修改 ] [                                  | 抗量修改表          | 8 重要末    |
|      | 项号        | 南品编    | 9     | 商品名称     | 规格型号                      |                                        |                           | स्टिय           | 11 <u>1</u> | 成交单位   | 单价               | 息价         | 而制     | 原产国           | <b>最</b> 终目的<br>国                         | 征免方式           | 12121212 |
|      | 1         | 391990 | 9090  | 保护膜      | 03)保护片状薄膜<br>无外文名称无型      | 不成卷 単面自粘  聚乙烯  83<br>    0             | 1mm*38.56mm(非半导体晶因制造用)    | 无中文名称 83        | 921         | 007    | 0.0249           | 2091.29    | USD    | CHN           | CHN                                       | 3              |          |
|      | 2         | 391990 | 9090  | 自私胶片     | 013)相限目的状况成<br>外文名称(无型号)  | 樹単面目粘(丙烯酸)(25.09<br>〇                  | mm*7.93mm 非半导体最高制度用 无标    | 中文名称无 1848      | 8179 (      | 007    | 0.0659           | 121830.69  | USD    | CHN           | CHN                                       | 3              |          |
|      | 3         | 391990 | 9090  | 自私资料     | 0 3 密封 片状 不成<br>用 无中文名称无: | ●単面目約聚氨酸泡沫材料<br>小文名称 天型号  ●            | %/丙烯酸胶 214mm*221.8mm 目半导( | 体翻画电话音 1564     | 4833 (      | 007    | 0.0514           | 80460.36   | USD    | CHN           | CHN                                       | 3              |          |
|      | 4         | 591190 | 0090  | 导电泡棉     | 0 3 尋电缆)中用                | 0                                      |                           | 109             | 950 (       | 007    | 0.0657           | 7227.38    | USD    | CHN           | CHN                                       | 3              |          |
|      | 5         | 731815 | 9090  | 螺12      | 0 3 碳钙 螺钉 500-            | 600MPAI无中文名称 无外文                       | 名称 0                      | 3749            | 0000        | 007    | 0.0059           | 22064      | USD    | CHN           | CHN                                       | 3              |          |
|      | 6         | 854720 | 0000  | (角)接着[V4 | 013164条用10部丙烯             | (丙烯酸物)无中文名称 无外                         | ☆名物天型号  ●                 | 187             | 210         | 007    | 0.1032           | 19315.73   | USD    | CHN           | CHN                                       | 3              |          |
|      |           |        |       |          |                           |                                        |                           |                 |             |        |                  |            |        |               |                                           |                | •        |
|      |           |        |       |          |                           |                                        |                           |                 |             |        |                  |            |        | 共6%           | 6、当前选中19                                  | £ < <b>1</b> > | 50条/页    |
|      |           | 项号     | 1     |          | 皆卖字号                      |                                        | 商品编号                      | 3919909090      |             | 1      | 验验检疫名称           |            |        |               |                                           |                | 4        |
|      | 商         | 品名称    | 保护購   |          |                           |                                        | 规格型号                      | 0 3 保护 片状、藻蹼 不  | 成樹単         | 面自构聚乙烯 | 8 83.1mm*38.56mm | 非半导体晶质制造用  | 则无中文名称 | *无外文名称 无      | 및 <del>등</del>                            |                |          |
|      | 后         | 泛数量    | 83921 |          | 成交计量单位                    | <b>^</b>                               | 单价                        | 0.0249          |             |        | 总价 209           | .29        |        |               | 币制 美元                                     |                |          |
|      | 法定属       | 一数量    | 88.18 |          | 法定第一计量单位                  | 千克                                     | 加工成品単純版本号                 | -               |             |        | 영국               |            |        | 最終目的調         | (地区) 中国                                   |                |          |
|      | /2012年第   |        |       |          | 「友定員二计量単位<br>遠内目の548      | 思小//////////////////////////////////// | (泉)(四区)                   | Han Babkbilling |             |        |                  |            |        | 15            | (1) 전 전 전 전 전 전 전 전 전 전 전 전 전 전 전 전 전 전 전 |                |          |
| 15   | 930104578 | 物规格    |       |          | 2013121320                | pipering an article                    |                           |                 |             |        |                  |            |        | <u></u>       | AND AND                                   |                |          |
|      | Ŕ         | 物層性    |       |          |                           |                                        | 用途                        |                 |             |        |                  |            |        |               |                                           |                |          |
|      |           |        |       |          |                           |                                        |                           |                 |             |        |                  |            |        |               |                                           |                | w10      |
|      |           |        |       |          |                           |                                        |                           |                 |             |        |                  |            |        |               |                                           |                |          |

## 4. 报关单查询

# 4.1点击报关单可查看详细内容

| ≡          |          |      |                                                                                                    |                             |                   |
|------------|----------|------|----------------------------------------------------------------------------------------------------|-----------------------------|-------------------|
|            |          |      |                                                                                                    |                             |                   |
| + 882-2322 |          |      |                                                                                                    |                             |                   |
| 业务编号       | 单一胺口统一编号 | 海天编号 | 境内政投资人                                                                                                    | 秋本 美近銀行                     | 时间 操作             |
| IABNJIZOO  |          |      | 神話語                                                                                                    | • 巴尔<br>和                   | 18 17:50.21 🖉 🕬   |
| IsBWPTTm   | (202)    |      | - 10 (10 (10 (10 (10 (10 (10 (10 (10 (10                                                                                                    | • 日相<br>☆ 2021-08-          | 18 17.09.06       |
| u3M45xYMv  | 120210   |      | A REAL PROPERTY AND A REAL PROPERTY AND A REAL | • 已總<br>交 2021-08-          | 18 17:04:18 🖉 🕷   |
| 2YmgzBr-N  | 12021    |      | د.<br>۲۵۳                                                                                                    | • 已揭<br>交 2021-08-          | 18 15:20:40 Z 498 |
| sxHFZhwoi  | α.       |      | B5                                                                                                    | * 已焉 2021-08-<br>交 2021-08- | 18 15:07:13       |
| axie-Xr5KM |          |      | r                                                                                                    | • 팀대 2021-08-<br>BJ         | 18 14:57:15 🖉 🖄   |
| Ugr5inLQ0  |          |      |                                                                                                    | • EIR 2021-06-              | 18 1428.09 🗶 📾    |
| W61FDEIF_  | (20) 305 |      | divite the                                                                                                    | • 已想<br>交 2021-00-          | 18 14:12:50 🖉 🛤   |
| CvNxEAmW   | 1202     |      | 2. III. 1990                                                                                                    | * 已搏 2021-08-<br>交 2021-08- | 18 13 56 54 🗶 📾   |
| ThNForeaBU | 1202100  |      | 75                                                                                                    | • B#8 2021-08-              | 18 13/28/14       |

# 4.2申报后状态会变成已提交,点击编辑可看到以往创建的报关单

#### 5. 初始化模板

## 5.1点击初始值模板进入界面

| ▶ 一极速单证  | E         |                       |                     | (8) ==== |
|----------|-----------|-----------------------|---------------------|----------|
| D SHERKA | 10 20     |                       |                     |          |
| o 1211   | + 82      |                       |                     |          |
| n were   | 構版名称      | 的國際的同                 | 場合                  |          |
| 四 初始值预数  | illie0    | 2021-02-24 10:10:45   | 2 (RG 0 89)         |          |
| 0 ICE    |           | 2021-02-24 10.12.33   |                     |          |
|          | 这种出口      | 2021-02-24 10:20:29   |                     |          |
|          |           | 2021-03-02 10:17:41   | ∠ (#8) 0 #9)        |          |
|          | 標準        | 2021-03-19 09:32:30   | <u>∠ 995</u> 10 899 |          |
|          | 3师神关进     | . 2021-03-24 10:53:44 | ∠ (保護) 1 ○ 数除       |          |
|          | 分连角报出口    | 2021-02-24 10:22:45   | 2. 編載 0. 1999       |          |
|          | 机活动关注     | 2021-03-24 14/34-18   | 2. 编辑 ① 新辞          |          |
|          | 出口一般贸易    | 2021-02-24 10:18:09   | ∠ 996 O 859         |          |
|          | きの実現      | 2021-04-01 09:07:06   | 2. 研究 D 1999        |          |
|          | 转失进       | 2021-03-26 10:13:52   | 2. 编码 O 图9          |          |
|          |           | 2021-03-25 09:59:56   | 2 (RG 10 89)        |          |
|          | mission . | 2021-04-02 14/34-40   | 2. 編編 - 10 部9       |          |
|          | villand.  | 2021-04-08 09-49-01   | ∠ 998 0 899         |          |
|          |           |                       |                     |          |
|          |           |                       |                     |          |
|          |           |                       |                     |          |

# 5.2点击新建可创建一些固定的表头表体信息

| 申报地海关                                 |                      |                        |                | 申报状态                 |               |   |         | E BY     | +新聞 ① 翻絵      |           |
|---------------------------------------|----------------------|------------------------|----------------|----------------------|---------------|---|---------|----------|---------------|-----------|
| 统一编号                                  |                      |                        |                | 预录入编号                |               |   |         |          | 49405 4940    | 2/6 HH401 |
| 海关编号                                  |                      |                        |                | 进境关别                 |               |   |         |          | 智无数据          |           |
| 留宮号                                   |                      |                        |                | 合同协议号                |               |   |         | äA       |               |           |
| 进口日期                                  | 法选择日期                |                        | 8              | 申报日期                 |               |   |         |          |               |           |
| 境内收发货人                                |                      |                        | 10位10386663866 |                      |               |   |         |          |               |           |
| 境外收发货人                                | 境外收发货人代码             |                        |                |                      |               |   |         |          |               |           |
| 满器使用单位                                |                      | 10位施关代码                | 10位检验检疫编码      |                      |               |   |         |          |               |           |
| 申报单位                                  |                      | 10位海关代码                | 10位检验检疫病码      |                      |               |   |         |          | 果装箱号          |           |
| 运输方式                                  | 运输工                  | 国名称                    |                | 航次号                  |               |   |         | äA 🕯     | <b>联续箱</b> 规格 |           |
| 提运单号                                  |                      |                        | äA             | 监管方式                 |               |   | 征免性质    |          | 重 (KG)        |           |
| 许可证号                                  | 唐运                   | (地区)                   |                | 经停港                  |               |   | 无法交流    |          | 拼籍标识          |           |
| 运费                                    |                      | 果絵叢                    |                | 杂舞                   |               |   | 件数      | 南部       | 品项号关系         |           |
| 包装种类                                  |                      |                        | 其他包装           | 毛丽(KG)               |               |   | ;净噩(KG) | 9        | 代联报关单         |           |
| 贸易国别(地区)                              | 集                    | 奏稿数                    |                | 随时单证                 |               |   |         |          | 关联备案          |           |
| 入境口岸                                  | 货物符                  | 成地点                    |                |                      |               |   | 启运港     | 保税       | /监管场地         |           |
| 报关单类型                                 |                      | 备注 留注                  |                |                      |               |   | 其他的     | 担职确认     | HOLDSLOPE     |           |
|                                       | 5                    | 己琥珀                    |                |                      |               |   |         | 15-94-00 |               |           |
| 総給检疫受理机关                              |                      |                        |                | 企业资质                 |               |   |         |          |               |           |
| 领证机关                                  | 口岸检验地                | 刻机关                    |                | 启运日期                 |               | 8 | B/L号    |          |               |           |
| 的地检验检疫机关                              | 关联号码                 | 处理由 关联号码               |                |                      |               |   |         |          |               |           |
| 原釉运输                                  | 特殊业                  | <b>冬标识</b>             |                | 所需单证                 |               |   |         |          |               |           |
| 检验检疫受理机关<br>领证机关<br>目的地检验检疫机关<br>原稿运输 | 口牌哈拉他<br>关键导致<br>特殊山 | 数机关<br>处理由 关联号码<br>各标识 |                | 企业资质<br>自运日期<br>所需单证 | 油达洋日期<br>关系理由 | Ē | B/L킄    |          |               |           |

5.3点击保存即可

6. 点击设置,设置报关企业固定的相关性息,保存在表头中

| #確原では<br>#確原では、 993、<br>#性格時間 2200<br>#性格時間 1000<br>#世界では、 1000<br>#世界では、 10000<br>#世界では、 10000<br>#世界では、 100000<br>#世界では、 10000<br>#世界では、 10000<br>#世界では、 10000<br>#世界では、 100000<br>#世界では、 100000<br>#世界では、 100000<br>#世界では、 100000<br>#世界では、 100000<br>#世界では、 100000<br>#世界では、 100000<br>#世界では、 100000<br>#世界では、 100000<br>#世界では、 100000<br>#世界では、 100000<br>#世界では、 100000<br>#世界では、 100000<br>#世界では、 1000000<br>#世界では、 1000000<br>#世界では、 1000000<br>#世界では、 10000000<br>#世界では、 1000000000000000000000000000000000000 | HR HQ     913       ##RHQR:     913       ##XHQR:     2205       #XHSQR:     2205       2000 | 报筆位<br>社会信用代码: 913<br>専大代码: 3205<br>総社会編码: 3200<br>企业活動: 利                         | 单位设置    |      |  |  |
|----------------------------------------------------------------------------------------------------|----------------------------------------------------------------------------------------------|------------------------------------------------------------------------------------|---------|------|--|--|
| 全面用代码: 913:<br>HK代码: 2205<br>地致调码: 2200                                                                                                    | Léalamhtáiliííííííííííííííííííííííííííííííííííí                                              | 11年6月11日。 913:<br>第11日日 - 11日 - 11日<br>第11日日 - 11日 - 11日<br>至北京寺: 3200<br>至北京寺: 約1 | 报单位     |      |  |  |
| ###時期: 2000<br>##5時期: 2000                                                                                                    | 構実代码: 3205<br>18世話名画目: 3200<br>全社名称: 町                                                       | 美好(1996) 32005<br>加加加減時時: 32000<br>血化活作: (中)                                       | 社会信用代码。 | 913. |  |  |
| 1259: 3200                                                                                                    | #155mm時: 3200<br>业活作: 考<br>                                                                  | 2200 3200 (古)                                                                      | 关代码:    | 3205 |  |  |
| 1288: E                                                                                                    | 1/2017 N                                                                                     | 司                                                                                  | 检疫病药    | 3200 |  |  |
|                                                                                                    | 87                                                                                           |                                                                                    | 业名称:    |      |  |  |
|                                                                                                    |                                                                                              |                                                                                    |         |      |  |  |
|                                                                                                    |                                                                                              |                                                                                    |         |      |  |  |
|                                                                                                    |                                                                                              |                                                                                    |         |      |  |  |
|                                                                                                    |                                                                                              |                                                                                    |         |      |  |  |
|                                                                                                    |                                                                                              |                                                                                    |         |      |  |  |
|                                                                                                    |                                                                                              |                                                                                    |         |      |  |  |
|                                                                                                    |                                                                                              |                                                                                    |         |      |  |  |
|                                                                                                    |                                                                                              |                                                                                    |         |      |  |  |
|                                                                                                    |                                                                                              |                                                                                    |         |      |  |  |
|                                                                                                    |                                                                                              |                                                                                    |         |      |  |  |

\*感谢您选择使用美能华的产品,欢迎您对我们的不足之处 提出宝贵的建议。\*